## BarTender 打印 QRCODE 中文乱码

1. 在条码上双击,弹出"条码属性"窗口,点击窗口左侧的"符号体系与大小", 窗口如下图所示

| 🔛 條碼屬性                                                                                                    |                                                                                                    |
|----------------------------------------------------------------------------------------------------|----------------------------------------------------------------------------------------------------|
| <ul> <li>第</li> <li>第</li> <li>第</li> <li>第</li> <li>第</li> <li>123 可請性</li> <li>▲</li> <li>▲</li> <li>第</li> <li>型</li> <li>型</li> <li>型</li> <li>型</li> <li>型</li> <li>型</li> <li>型</li> <li>型</li> <li>型</li> <li>23</li> <li>24</li> <li>24</li> <li>56</li> </ul> | 符號體系(S):       QR Code       ▼         尺寸       R寸(X):       0.38 mm       ●       ●       ●       ●       ●       ●       ●       ●       ●       ●       ●       ●       ●       ●       ●       ●       ●       ●       ●       ●       ●       ●       ●       ●       ●       ●       ●       ●       ●       ●       ●       ●       ●       ●       ●       ●       ●       ●       ●       ●       ●       ●       ●       ●       ●       ●       ●       ●       ●       ●       ●       ●       ●       ●       ●       ●       ●       ●       ●       ●       ●       ●       ●       ●       ●       ●       ●       ●       ●       ●       ●       ●       ●       ●       ●       ●       ●       ●       ●       ●       ●       ●       ●       ●       ●       ●       ●       ●       ●       ●       ●       ●       ●       ●       ●       ●       ●       ●       ●       ●       ●       ●       ●       ●       ●       ●       ●       ●       ●       ●       < |
|                                                                                                    | 顏色(C): ■●●●●●●●●●●●●●●●●●●●●●●●●●●●●●●●●●●●●                                                                                                    |

2. 在右边窗口中,"起始模式"选择二进位,"二元资料编码"选择 Unicode(UTF-8)

| 🔛 條碼屬性                                                                                            |                                                                                                    |
|---------------------------------------------------------------------------------------------------|----------------------------------------------------------------------------------------------------|
| <ul> <li>     Par Code 1     <ul> <li>         · ●●●●●●●●●●●●●●●●●●●●●●●●●●●●</li></ul></li></ul> | 符號體系(S): QR Code   尺寸   尺寸():   0.38 mm   密度(D):   高度(H):     符號體系特殊選項   符號版本(D):   直動   「   遊漏(C):   一進位     一   #說修正(E):   二元資料編碼(D):   「Inicode.(UTF-8)     顏色(C):     例印方式(D) |
|                                                                                                   | [[[]]] [[]] [[]] [[]] [[]] [[]] [[]] [                                                                                                    |

3. 点击"列印方式",选择"条码和可读文字由 BarTender 控制"

| <ul> <li>● 條碼屬性</li> <li>● ●</li> <li>● ●&lt;</li></ul> | Y       Y       Y |
|----------------------------------------------------------------------------------------------------|----------------------------------------------------------------------------------------------------|
|                                                                                                    | [1] [1] [1] [1] [1] [1] [1] [1] [1] [1]                                                                                                    |

| 列印方式選項                                                            | × |
|-------------------------------------------------------------------|---|
| 修碼<br>◎ 條碼和可讀文字<br>由印表機控制.                                        |   |
| <ul> <li>         條碼和可讀文字         由 BarTender 控制.     </li> </ul> |   |
| ◎ 條碼由印表機控制<br>可讀文字由 BarTender 控制.                                 |   |
| 確定 取消 説明                                                          |   |